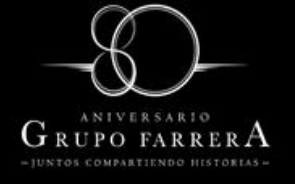

Iniciar sesión en mail.gfarrera.com.mx, nombre de usuario: cuenta de correo y contraseña

| Z Inicio de sesión en el clien ×                |                                                                                                    | ≜ – O ×  |
|-------------------------------------------------|----------------------------------------------------------------------------------------------------|----------|
| C איזאל איז איז איז איז איז איז איז איז איז איז |                                                                                                    | ☆ 🛛 ≡    |
|                                                 |                                                                                                    |          |
|                                                 |                                                                                                    |          |
|                                                 |                                                                                                    |          |
|                                                 | ©⊇zimbra                                                                                                    |          |
|                                                 | Nombre de usuario:                                                                                                   |          |
|                                                 | Contraseña:                                                                                                    |          |
|                                                 | Recordame Iniciar sesión                                                                                             |          |
|                                                 | Versión: Predeterminada. Versión:                                                                                    |          |
|                                                 |                                                                                                    |          |
|                                                 | an again na Salah Salah 1967-198                                                                                     |          |
|                                                 |                                                                                                    |          |
|                                                 |                                                                                                    |          |
|                                                 |                                                                                                    |          |
|                                                 |                                                                                                    |          |
|                                                 | Zmbra : el líder en la mensalería abierta v colaboración: Blog - Wki - Foros                                         |          |
| Copyright © 2005-2013 Telligent Sys             | stems, Inc. All rights reserved. "Telligent" and "Zimbra" are registered trademarks or trademarks of Telligent Syste | ms, Inc. |

Dirigirse a la opción de Preferencias y Exportar/Importar

| / 🛃 Zimbra: Bandeja de entra 🛛 🗙                               |                                                                                                 |                                      |            | <u> </u>                  |
|----------------------------------------------------------------|-------------------------------------------------------------------------------------------------|--------------------------------------|------------|---------------------------|
| ← → C 🛛 🖄 bttps://ma                                           | il.farrera.biz/mail?adminPreAuth=1#1                                                            |                                      |            |                           |
| @zimbra                                                        |                                                                                                 |                                      | 🖂 🔻 Buscar | Q Angelica Pan Gallegos 👻 |
| Correo Contactos Ag                                            | jenda Tareas Maletín Preferencias                                                               |                                      |            | <u>ن</u>                  |
| Nuevo mensaje 🔹                                                | Responder Responder a todos Reenviar Eli                                                        | minar Spam 🐣 🕶 🛷 💌 Acciones 💌        |            | Seguir leyendo 🛛 🖂 Ver 👻  |
| ▼ Carpetas                                                     | Ordenado por Fecha ⊽ 100 de 195 mensajes                                                        |                                      | ]          |                           |
| 🛓 Bandeja de entrada (19 🔻                                     | Noe E. Coello Guillen 25 de Ago                                                                 | Para ver un mensaje, haz clic en él. |            |                           |
| Enviados                                                       | 🖂 hola - jashgdjadfgaksjdgakhg 🏲                                                                |                                      |            |                           |
| Borradores                                                     | <ul> <li>Victor H . Ayala Cancin 24 de Ago</li> <li>APOYO PARA SUBIR DATOS</li> </ul>           |                                      |            |                           |
| Papelera                                                       | Ingri Pubí Albores Velázy 24 de Ago                                                             |                                      |            |                           |
| Buscar elementos compartidos                                   | Rv: RE: APV DE NUEVO INGRE                                                                      |                                      |            |                           |
| Búsquedas 🔅                                                    | David R. Velasco Torres 23 de Ago                                                               |                                      |            |                           |
| Etiquetas 😒                                                    | clave APV sicop - Buenos día 🔤                                                                  |                                      |            |                           |
| Zimlets                                                        | <ul> <li>Perla Y. Balcazar Muno: 15 de Ago</li> <li>Re: Obtén una Cotización: Ir P</li> </ul>   |                                      |            |                           |
|                                                                | Gilberto Ramos 15 de Ago     ⊠ RE: Aviso Importante -                                           |                                      |            |                           |
|                                                                | <ul> <li>Angélica Pantoja Galle; 15 de Ago</li> <li>Aviso Importante - Esti in testi</li> </ul> |                                      |            |                           |
| 4 4 Septiembre de 2016 ► ►                                     | Sistema Autotec Web     13 de Ago     Help Desk - Recordar contrase                             |                                      |            |                           |
| D L M M J V S<br>28 29 30 31 1 2 3<br>4 5 6 7 8 9 10           | ● Angélica Pantoja Galleı 13 de Ago<br>⊠ RE: Solicitud de correos - Bu 🏲                        |                                      |            |                           |
| 4 5 6 7 8 9 10<br>11 12 13 14 15 16 17<br>18 19 20 21 22 23 24 | <ul> <li>Pedro Mazariegos 13 de Ago</li> <li>Solicitud de correos - Bueno P</li> </ul>          |                                      |            |                           |
| 25 26 27 28 29 30                                              | ● Angelica Pantoja 11 de Ago 🔻                                                                  |                                      |            |                           |

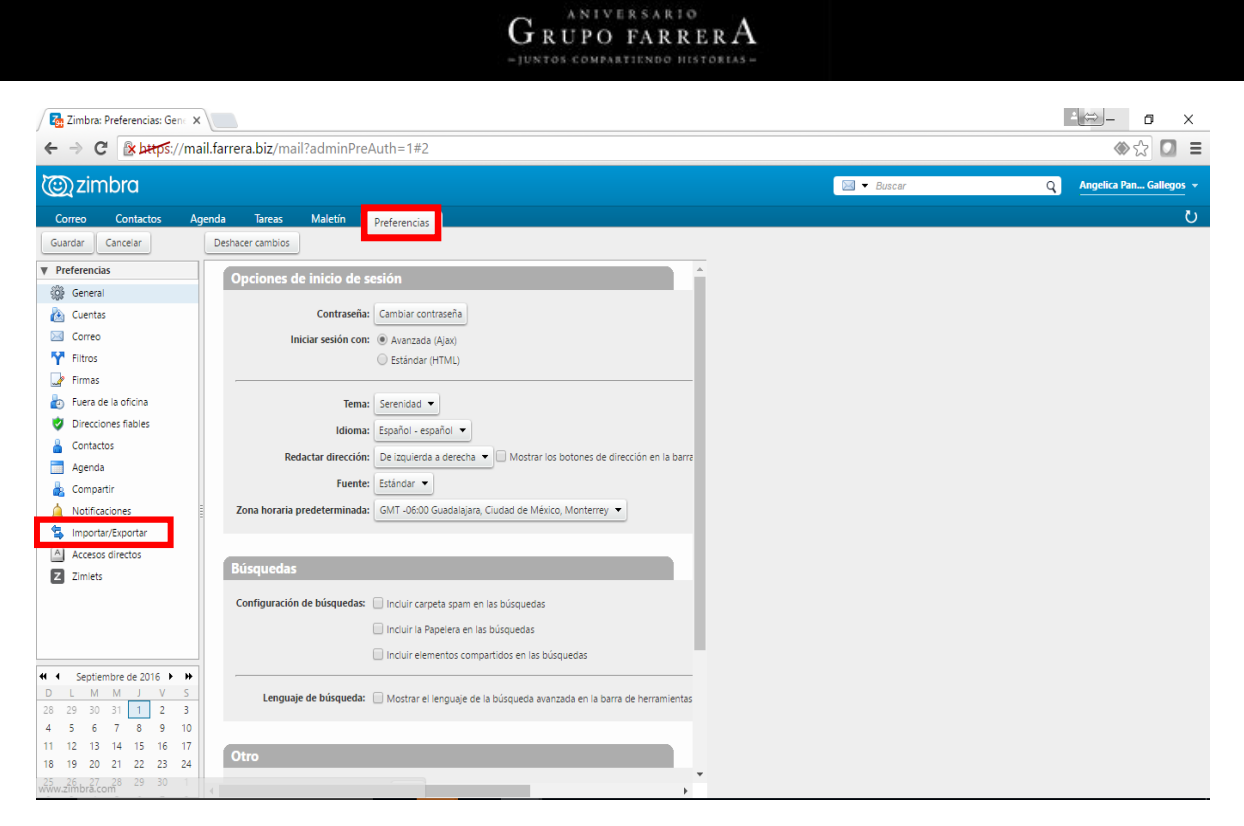

Seleccionamos la opción "Exportar", le damos clic en opción de "configuración avanzada" y damos clic en el botón "Exportar"

| / 🌆 Zimbra: Preferencias: Impo 🗴 |                                                                                                    | — <b>○</b> ×                         |
|----------------------------------|----------------------------------------------------------------------------------------------------|--------------------------------------|
| ← → C 🕼 bttps://ma               | ail.farrera.biz/mail?adminPreAuth=1#2                                                                             |                                      |
| C zimbra                         |                                                                                                    | 🖾 👻 Buscar Q Angelica Pan Gallegos 👻 |
| Correo Contactos A               | genda Tareas Maletín Preferencias                                                                                 | ڻ<br>ن                               |
| Guardar Cancelar                 | Deshacer cambios                                                                                                  |                                      |
| Preferencias                     | Importar                                                                                                    |                                      |
| General                          |                                                                                                    |                                      |
| 🚵 Cuentas                        | Archivo: Seleccionar archivo Ningún archivo seleccionado                                                          |                                      |
| 🖂 Correo                         | Destino: Todas las carpetas                                                                                       |                                      |
| Y Filtros                        | Importar                                                                                                    |                                      |
| 🛃 Firmas                         |                                                                                                    |                                      |
| Euera de la oficina              |                                                                                                    |                                      |
| Direcciones fiables              | Exportar                                                                                                    |                                      |
| Contactos                        |                                                                                                    |                                      |
| Agenda                           | Tipo:      Cuenta      Agenda      Contactos     Todos los datos de cuenta nueden ser exportados al formato "Tar- |                                      |
| Compartir                        | GZipped" (.tgz) el cual se puede volver a importar al sistema.                                                    |                                      |
| Notificaciones                   | E Fuente: Todas las carpetas                                                                                      |                                      |
| Importar/Exportar                |                                                                                                    |                                      |
| Z Zimiets                        | Configuración avanzada                                                                                            |                                      |
|                                  | Tipos de datos: Incluir todas las carpetas de las siguientes aplicaciones:                                        |                                      |
|                                  | Contactos Careo Caractos Caractos                                                                                 |                                      |
|                                  | 🕑 🗹 Tareas 🕑 🧮 Maletín                                                                                            |                                      |
|                                  | Fecha: Empezar                                                                                                    |                                      |
|                                  | Filtro de búsqueda: a ei bas attachment                                                                           |                                      |
| 28 29 30 31 1 2 3                |                                                                                                    |                                      |
| 4 5 6 7 8 9 10                   | Utras: Exportar solo archivos de contenido, excluidos los meta datos                                              |                                      |
| 11 12 13 14 15 16 17             | Exportar                                                                                                    |                                      |
| 18 19 20 21 22 23 24             |                                                                                                    |                                      |
| 25 26 27 28 29 30 1              |                                                                                                    |                                      |

Se va a generar un archivo con la palabra "Todo" y la fecha del día que se hace el respaldo, guardar archivo.

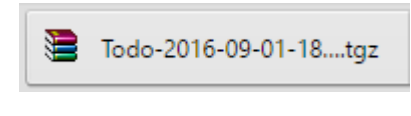